## Browserkonfiguration für den Internetzugang an der Hochschule durch Google Chrome

- Öffnen Sie den Browser Google Chrome •
- Klicken Sie auf die drei Punkte in die obere rechte Zone (1)
- klicken Sie auf "Einstellungen" (2)

|                |              |   | <b></b>         |         | X        |
|----------------|--------------|---|-----------------|---------|----------|
|                |              |   |                 |         | ☆ 🗄      |
| Neuer Tab      |              |   |                 | S       | Strg+T 1 |
| Neues Fenster  |              |   |                 | S       | Strg+N   |
| Neues Inkognit | o-Fenster    |   | Strg+Umschalt+N |         |          |
| Verlauf        |              |   |                 |         |          |
| Downloads      |              |   |                 |         | Strg+J   |
| Lesezeichen    |              |   |                 |         |          |
| Zoomen         |              |   | - 100 9         | % +     | - 20     |
| Drucken        |              |   |                 | 5       | Strg+P   |
| Streamen       |              |   |                 |         |          |
| Suchen         |              |   |                 | :       | Strg+F   |
| Weitere Tools  |              |   |                 |         |          |
| Bearbeiten     | Ausschneiden | K | opieren         | 2 Ein   | fügen    |
| Einstellungen  |              |   |                 |         |          |
| Hilfe          |              |   |                 |         |          |
| Beenden        |              |   | Str             | g+Umsch | nalt+Q   |

- •
- Scrollen Sie nach ganz unten und klicken Sie auf "Erweitert" Scrollen Sie noch mal nach ganz unten und klicken Sie auf "Proxy Einstellungen öffnen" (3) •

| ≡ Einstellungen | Q, In Einstellungen suchen                                        |   |
|-----------------|-------------------------------------------------------------------|---|
|                 | Google Cloud Print                                                | ŀ |
|                 | Bedienungshilfen                                                  |   |
|                 | Bedienungshilfen hinzufügen<br>Chrome Web Store öffnen            | Z |
|                 | System                                                            |   |
|                 | Apps im Hintergrund ausführen, wenn Google Chrome geschlossen ist | • |
|                 | Hardwarebeschleunigung verwenden, falls verfügbar                 | • |
|                 | Proxy-Einstellungen öffnen                                        | Ø |
|                 | Turiakastan und havaininan                                        |   |

in der neuen Fenster, klicken Sie auf "Verbindungen" (4) und dann auf "LAN-Einstellungen"
(5)

| Eigenschaften von Inter                                                                                                    | met     | ?                   | ×    |  |  |  |
|----------------------------------------------------------------------------------------------------|---------|---------------------|------|--|--|--|
| Alloemein Sicherheit Datensc<br>Verbindungen 4 Programme                                                                                                    | hutz    | Inhalt<br>Erweitert | e    |  |  |  |
| Klicken Sie auf "Einrichten", um eine<br>Internetverbindung einzurichten.                                                                                                    | E       | inrichten           |      |  |  |  |
| Einstellungen für VPN- und Einwählverbindungen                                                                                                    |         |                     |      |  |  |  |
|                                                                                                    | Hin     | zufügen             |      |  |  |  |
|                                                                                                    | VPN ł   | ninzufügen.         |      |  |  |  |
|                                                                                                    | En      | tfernen             |      |  |  |  |
| Klicken Sie auf "Einstellungen", um einen<br>Proxyserver für die Verbindung zu konfigurieren.                                                                                          |         |                     |      |  |  |  |
| Einstellungen für lokales Netzwerk<br>Die LAN-Einstellungen gelten nicht für<br>Einwählverbindungen. Bearbeiten Sie die<br>Einstellungen oben, um Einwählverbindungen<br>einzurichten. |         |                     |      |  |  |  |
| OK Ab                                                                                                    | brechen | Überne              | hmen |  |  |  |

- checken Sie den Hacken "Proxyserver für LAN verwenden"
- füllen Sie die Lücken wie folgt: Adresse: proxy.th-wildau.de (6) Port: 8080 (7)
- klicken Sie auf "Erweitert" (8)

| ( | 🚡 Einstellungen für lokales Netzwerk                                                                                                    | × |  |  |  |  |  |
|---|----------------------------------------------------------------------------------------------------|---|--|--|--|--|--|
|   | Automatische Konfiguration                                                                                                    |   |  |  |  |  |  |
|   | Die automatische Konfiguration kann die manuellen Einstellungen außer Kraft<br>setzen. Deaktivieren Sie die automatische Konfiguration, um die Verwendung<br>der manuellen Einstellungen sicherzustellen. |   |  |  |  |  |  |
|   | Einstellungen automatisch erkennen                                                                                                    |   |  |  |  |  |  |
|   | Skript für automatische Konfiguration verwenden                                                                                                    |   |  |  |  |  |  |
|   | Adresse                                                                                                    |   |  |  |  |  |  |
|   | Proxyserver                                                                                                    |   |  |  |  |  |  |
|   | Proxyserver für LAN verwenden (diese Einstellungen gelten nicht für VPN- oder Einwählverbindungen) 7                                                                                                    |   |  |  |  |  |  |
| 6 | Adresse: )roxy.th-wildau.de Port: 8080 Erweitert                                                                                                    | ו |  |  |  |  |  |
|   | Proxyserver für lokale Adressen umgehen 8                                                                                                    |   |  |  |  |  |  |
|   | OK Abbrechen                                                                                                    |   |  |  |  |  |  |

- checken Sie den Hacken "für alle Protokolle denselben Proxy verwenden" (9)
- auf "Ausnahmen" schreiben Sie folgendes: (10)
  - vpn.th-wildau.de; vpn.tfh-wildau.de
- klicken Sie auf "OK" (11)

| 😭 Proxy                                                             | einstellung | en                       |      | ×    |  |  |
|---------------------------------------------------------------------|-------------|--------------------------|------|------|--|--|
| Server                                                              |             |                          |      |      |  |  |
|                                                                     | Тур         | Adresse des Proxyservers | Port |      |  |  |
|                                                                     | HTTP:       | proxy.th-wildau.de       | :    | 8080 |  |  |
|                                                                     | Secure:     | proxy.th-wildau.de       | :    | 8080 |  |  |
|                                                                     | FTP:        | proxy.th-wildau.de       | :    | 8080 |  |  |
|                                                                     | Socks:      |                          | :    |      |  |  |
|                                                                     |             |                          |      |      |  |  |
| Ausnah                                                              | men         |                          |      |      |  |  |
| Für Adressen, die wie folgt beginnen, keinen Proxyserver verwenden: |             |                          |      |      |  |  |
| 10 vpn.th-wildau.de; vpn.tfh-wildau.de                              |             |                          |      |      |  |  |
| Einträge mit Semikolons ( ; ) trennen.                              |             |                          |      |      |  |  |
| 11 OK Abbrechen                                                     |             |                          |      |      |  |  |